## Credit 決済機能概要(会員ページからの決済)

JSSX ホームページを開き、「会員専用ページログイン」欄に ID ナンバーとパスワードを入 力して、ログインする。

(ID ナンバー、パスワードを失念された方は、日本薬物動態学会事務局

<u>maf-jssx@mynavi.jp</u>までお問い合わせ下さい。)

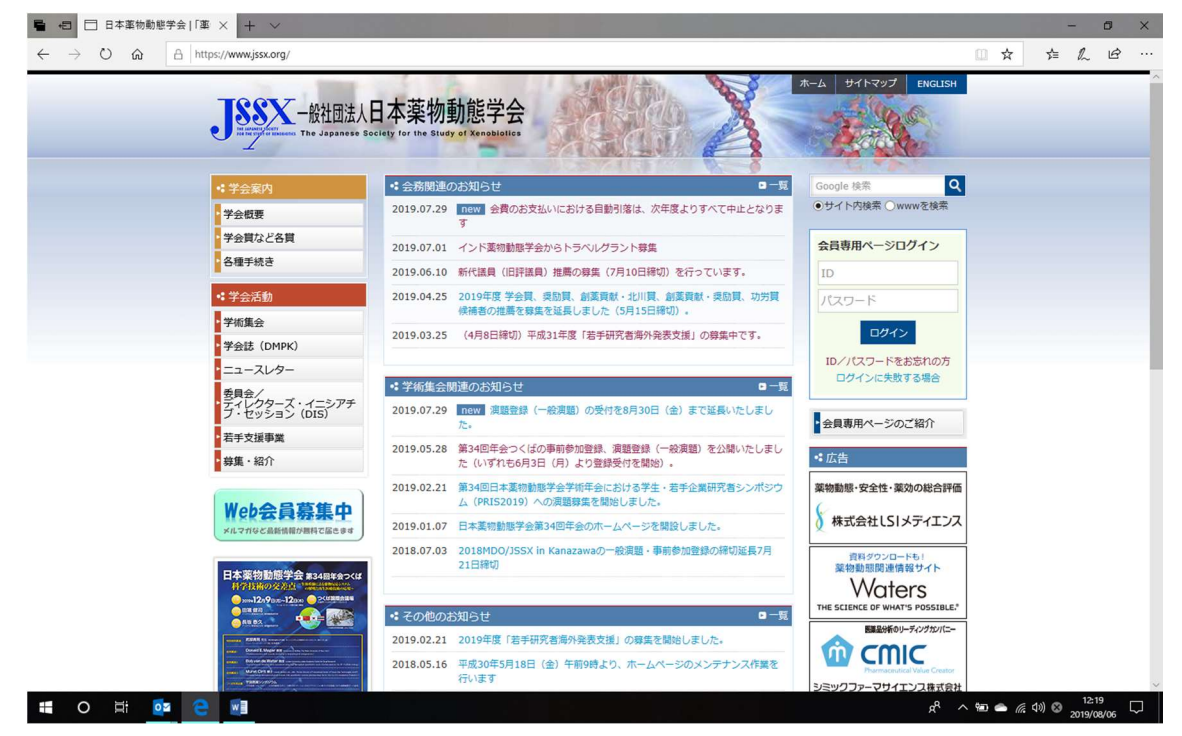

会員専用ページの「会員情報変更 Membership」をクリック、再度 ID ナンバーとパスワ ードを入力する。

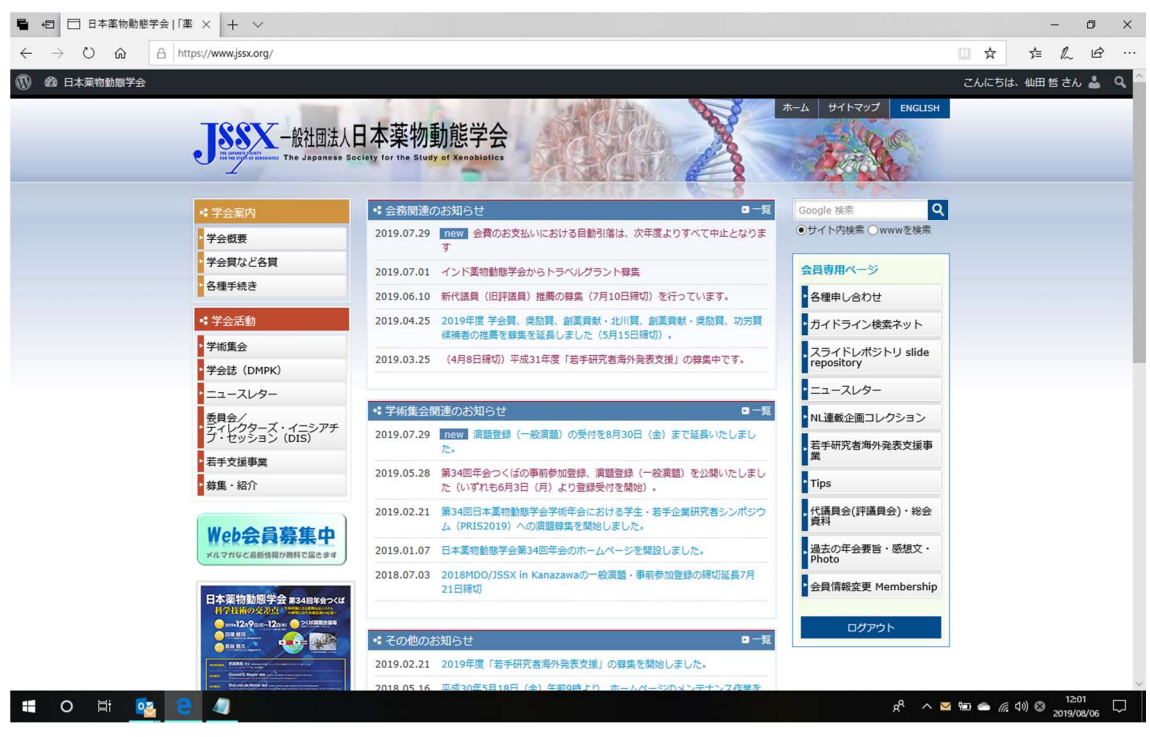

「請求入金情報閲覧」を選択

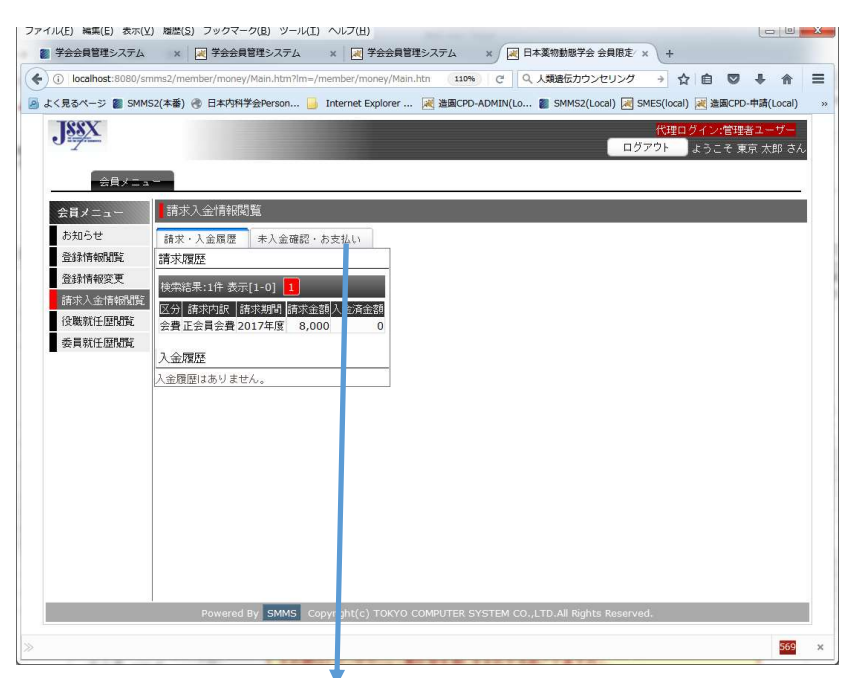

「未入金確認・お支払い」を選択し、「credit 決済を行う」をクリック

(credit 以外で支払う場合の入金先等、支払い方法に関する説明を自由に記載可能。)

諸求・入金履歴 未入金確認・お支払い 未入金内訳 検索結果:1件表示[1-0] 📘 区分 請求内訳 請求期間 請求金額 入金済金額 会費正会員会費 2017年度 8,000 0 未入金合計:8,000 お振込の場合 1) 郵便振替口座 00180-0-730969 一般社団法人 日本薬物動態学会 (イッパンシャダンホウジンニホンヤクブッドウタイガッカイ) ※備え付きの用紙をご利用ください。 2) ゆうちょ銀行 店番号(支店名):〇一九(ゼロイチキュウ)店(019) 預金種類 : 当座預金 :一般社団法人日本薬物動態学会 口座名義 (イッパンシャダンホウジンニホンヤクブッドウタイガッカイ) :0730969 口座番号 【注意事項】 ※振込手数料は会員様のご負担でお願いいたします。 ※振込の際は必ず会員様のお名前でお振込ください。 ※ 励心のはる少な気候のの名前での励品でなられると、入金手続きを完了できません。 別の方のお名前や、法人名のみでお振込になられると、入金手続きを完了できません。 法人名のみでしかお振込頂けない場合は、下記連絡先まで入金日とお振込内容を必ずご連絡ください。 ※お振込いただいた会費は返金できません。 重視してお振込頂いた場合などは、翌年度の会費に充当させて頂きますのでご了承ください。 クレジット決済の場合 下記のボタンをクリックしてください。 クレジット決済を行う 次ページへ

決済金額を提示

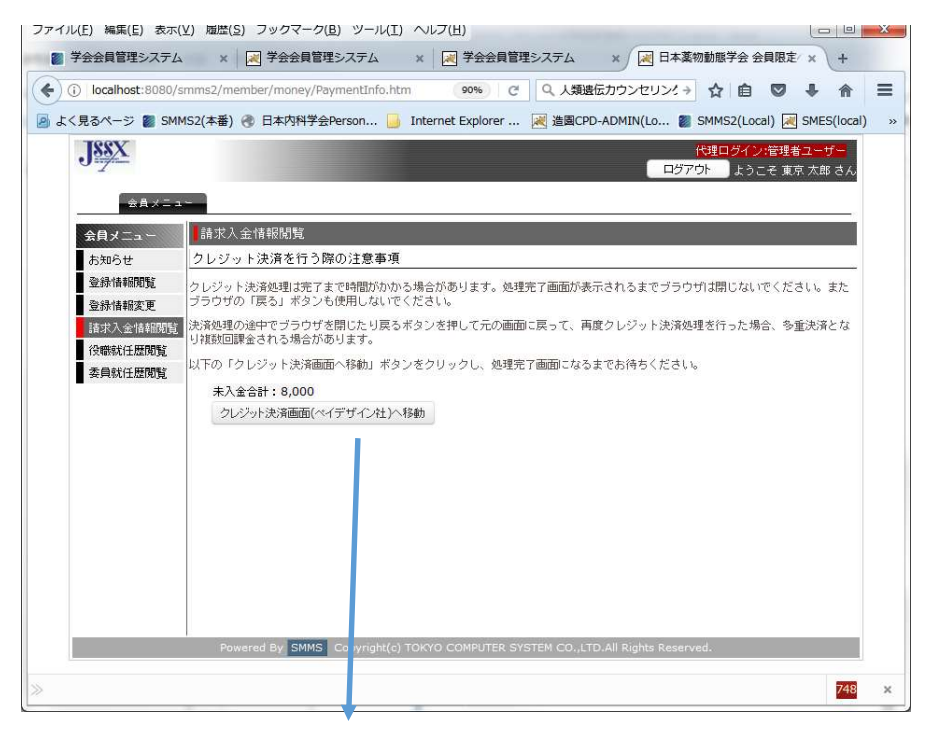

ペイデザインの決済サイトにて credit 情報を入力し決済

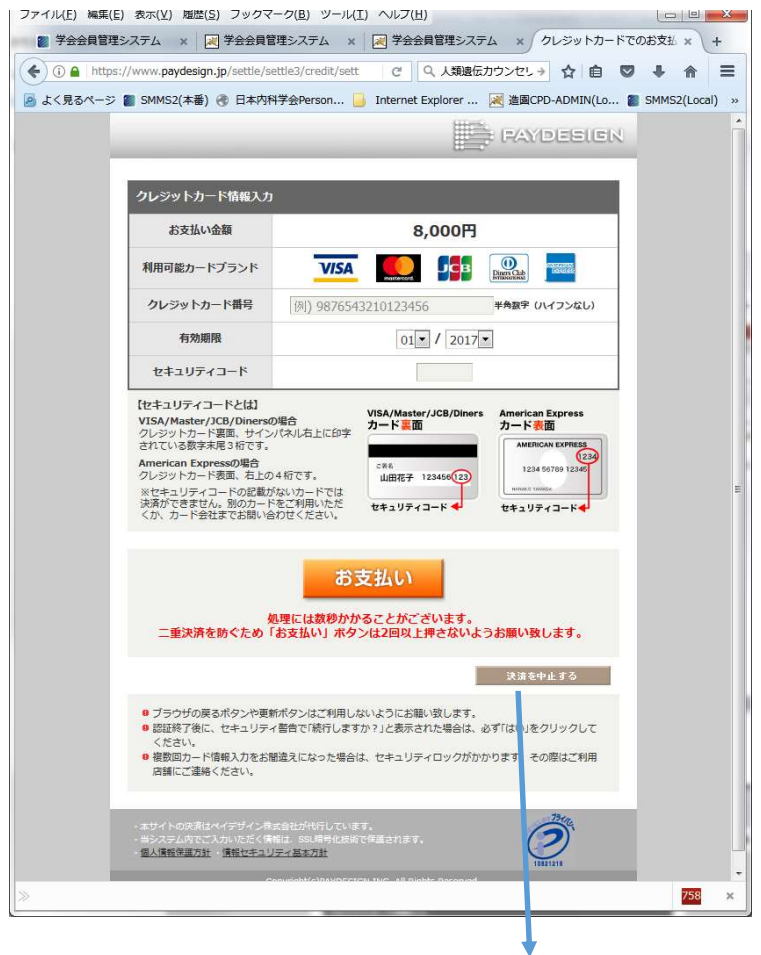

次ページへ

credit 決済の結果を表示

| JEEX                                                                                                    | <mark>代理ログイン:管理者ユーザー</mark><br>ログアウト ようこそ 東京 太郎 さん                                                                                                    |
|----------------------------------------------------------------------------------------------------|----------------------------------------------------------------------------------------------------|
| 会員メニュ                                                                                                    |                                                                                                    |
| 会員メニュー                                                                                                    | 請求入金情報閲覧                                                                                                    |
| お知らせ                                                                                                    | の クレジット決略が正常に申請されました。                                                                                                    |
| 登録情報閲覧                                                                                                    |                                                                                                    |
| 請求入金情報閲覧<br>役職就任歴閲覧<br>委員就任歴閲覧                                                                            |                                                                                                    |
|                                                                                                    |                                                                                                    |
|                                                                                                    | Powered By SMMS Copyright(c) TOKYO COMPUTER SYSTEM CO.,LTD.All Rights Reserved.                                                                                                    |
| <ul> <li>※ 学会会員管理システ</li> <li>④ localhost:8080</li> <li>● よく見るページ ■ SI</li> <li>● よく見るページ ■ SI</li> </ul> | ム × 図 学会会員管理システム × 図 学会会員管理システム × 図 日本薬物動態学会 会員限定 × +<br>/smms2/member/money/Main.htm?lm=/member/money/Main.htm 110% C Q 人類進伝カウンセリング → ☆ 自 ♡ ↓ ☆ 三<br>MMS2(本番) ③ 日本内科学会Person<br>Internet Explorer<br>Internet Explorer<br>道 進聞CPD-ADMIN(Lo<br>SMMS2(Local)<br>SMES(local)<br>MMS2(Local)<br>MMS2(Loca |
|                                                                                                    | ログアウト ようこそ 東京 太郎 さん                                                                                                    |
| 会員メニ                                                                                                    |                                                                                                    |
| 会員メニュー                                                                                                    |                                                                                                    |
| 登録情報閲覧                                                                                                    | 請求・人金履歴<br>請求履歴                                                                                                    |
| 登録情報変更<br>請求入金情報閲                                                                                         | 検索結果:1件 表示[1-0] <mark>1</mark><br>区分 請求内訳  請求期間  請求金額 入金済金額                                                                                                    |
| 受職就任歷閲覧委員就任歷閲覧                                                                                            | 会費正会員会費 2017年度 8,000 8,000                                                                                                    |
|                                                                                                    | 入金履歴<br>検索結果:1件 表示[1-0] 1<br>入金日   入金額 請求内訳  請求期間                                                                                                    |
|                                                                                                    | 2017.06.21 クレジット 8,000 正会員会費 2017年度                                                                                                    |
|                                                                                                    |                                                                                                    |
|                                                                                                    |                                                                                                    |
|                                                                                                    |                                                                                                    |
|                                                                                                    |                                                                                                    |
|                                                                                                    | Powered By SMMS Copyright(c) TOKYO COMPUTER SYSTEM CO., LTD. All Rights Reserved.                                                                                                    |
|                                                                                                    | 1125 ×                                                                                                    |